## Ako inštalovať aplikáciu k HAKL TH950 wifi.

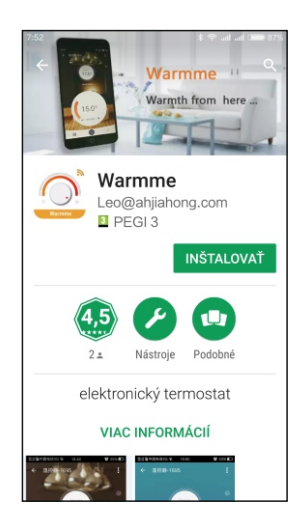

Po stlačení príslušného odkazu na stiahnutie aplikácie sa Vám otvorí obrazovka , ktorú vidíte v ľavo.

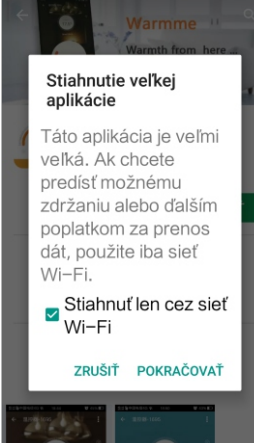

Po stlačení "INŠTALOVAŤ" sa Vás opýta akým spôsobom ju má mobil stiahnuť . Záleží na tom ako je nastavený . V tomto prípade je nastavený na sťahovanie iba cez wifi.

Zatlačením "POKRAČOVAŤ" otvorí sa tretia obrazovka, kde je vidieť priebeh načítania aplikácie.

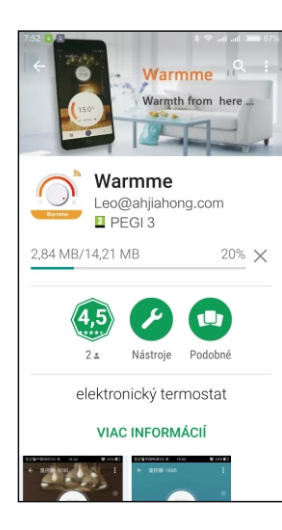

Po načítaní 100% sa otvorí štvrtá obrazovka .

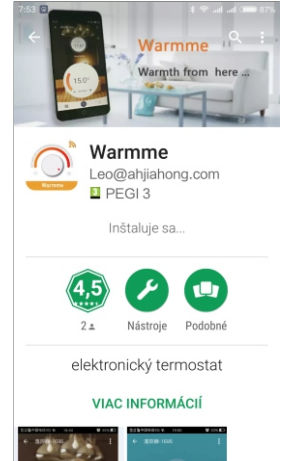

Táto Vás informuje o inštalovaní aplikácie vo Vašom mobilnom telefóne.

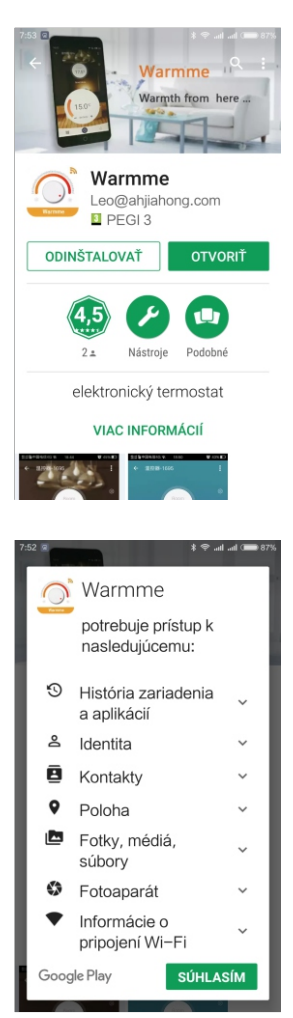

Log in Register Po úspešnej inštalácii sa Vám otvorí obrazovka ktorú vidíte v ľavo.

Stlačte "Register" pokiaľ ste sa rozhodli používať túto aplikáciu, otvoria sa Vám obrazovky pre registráciu.

Ak ste už registrovaný a z akéhokoľvek dôvodu ste si museli aplikáciu stiahnuť znova stlačte "Log in" otvoria sa vám obrazovky pre prihlásenie podľa pôvodného mailu (tel. čísla) a hesla.

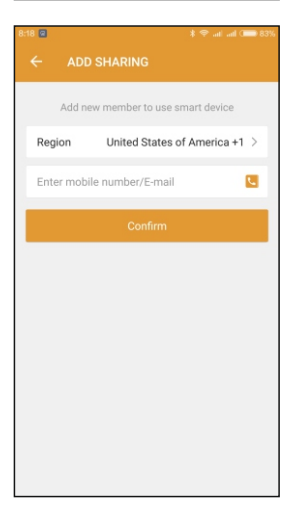

Môže sa stať, že Vám neurčí správne podľa sťahovania krajinu (Region). Najčastejšie to býva pri pridávaní nového zariadenia alebo užívateľa. Ak sa to udeje stlačte okienko "Region" otvorí sa Vám zoznam na nasledujúcej obrazovke.

Po inštalácii sa Vás opýta , či chcete naozaj spustiť aplikáciu. Dá Vám možnosť "OTVORIŤ" alebo "OD INŠTALOVAŤ". Po zvolení možnosti "OTVORIŤ" si aplikácia vypýta prístupy k informáciám v mobile.

Ak stlačíte "SÚHLASÍM" spustí aplikáciu vo Vašom mobile.

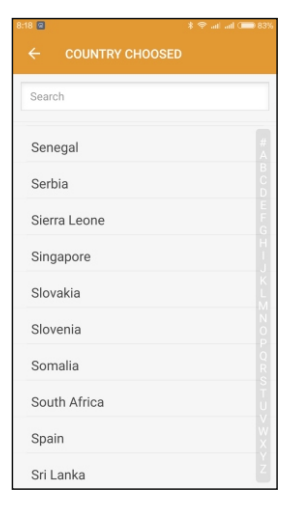

Nájdite "Slovakia" a stlačte . Vrátite sa späť do registrácie so správne zvolenou krajinou.

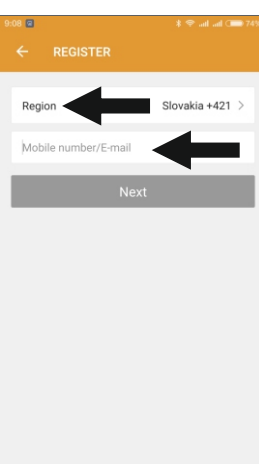

Obrazovka pre registráciu nového používateľa aplikácie.

Ak je región v poriadku teda Slovakia+421 stlačte druhý riadok a vpíšte doň telefónne číslo bez predvoľby alebo Váš mail.

( ak región nie je v poriadku stlačte "Region" a dostanete ponuku v ktorej si vyberiete "Slovakia" a pokračujete ako je to vyššie napísané.

Po vypísaní stlačte "Next".

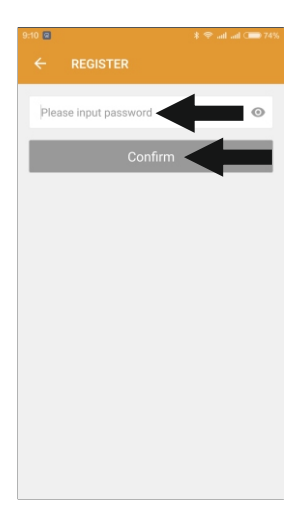

Obrazovka pre registráciu nového používateľa aplikácie 2.

Stlačte " Please input password" a napíšte svoje heslo pre používanie aplikácie. (toto heslo bude už navždy spojené s Vašim číslom alebo mailom - prosím dobre si ho pamätajte !)

Po vypísaní stlačte "Confirm".

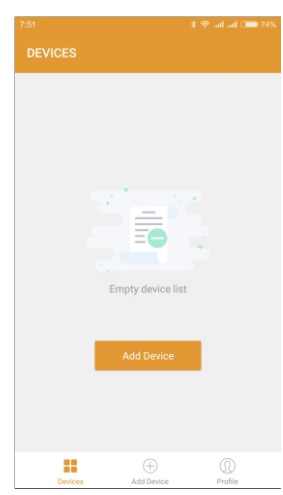

Ak nemáte prihlásený žiaden termostat alebo ak chcete pridať ďalší termostat objaví sa Vám táto tabuľka. Stlačte pridať zariadenie "Add Device". Objaví sa obrazovka so vzhľadom displeja termostatu.

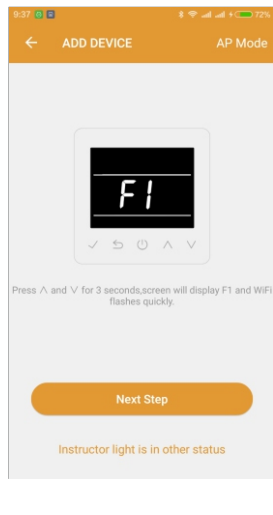

Pod displejom je krátka inštruktáž ako pripraviť termostat na prihlásenie do siete.

Je nutné zapnúť termostat a podržať naraz tlačidlá hore a dole. Píše sa , viac ako 3 sekundy , kto nemá dokonalý odhad je naj lepšie držať tlačidlá do doby kým sa na displeji nerozsvieti "F1" a nezačne v ľavom hornom rohu blikať symbol wifi.

Stlačte "Next Step" a objaví sa nasledujúca obrazovka.

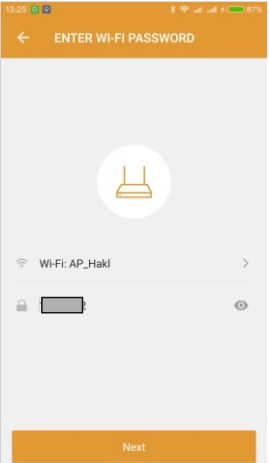

36%

Zariadenie si vypýta vstupný kód do wifi siete v ktorej bude termostat prevádzkovaný.

Po zadaní hesla stlačte plochu s nápisom "Next".

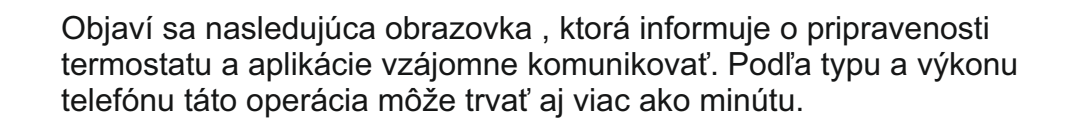

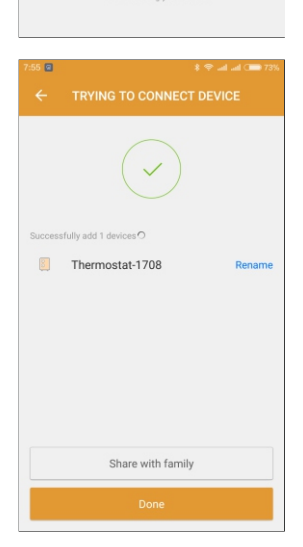

Po spárovaní termostatu a mobilného telefónu sa objaví táto obrazovka. Pripojený termostat sa objaví v pôvodnom názve ako pridané zariadenie .Po stlačení "Rename" môžete meno termostatu zmeniť . (napríklad podľa miesta použitia) K dispozícii máte viac ako 60 znakov .

V tomto momente môžete pridať iných užívateľov toho istého termostatu. Ak zatlačíte "Share with family" . Ak zatlačíte "Done" spustíte aplikáciu do činnosti.

Ak použijete tlačidlo "Rename" otvorí sa Vám nasledujúca obrazovka.

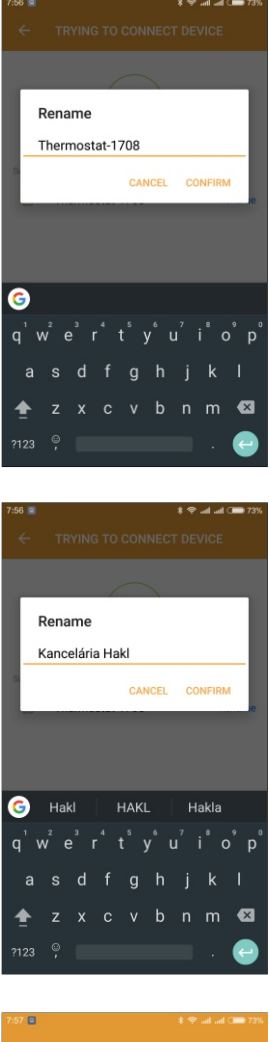

Obrazovka pre premenovanie termostatu. Stlačte v mieste pôvodného názvu , krížikom postupne zmažte a pomocou klávesnice napíšte nový , želaný názov.

Stlačením "Confirm" prepíšte nový názov.

727 C TRYING TO CONNECT DEVICE

Stlačením "Confirm" prepíšte nový názov.

Ak nemienite pridávať iných užívateľov stlačte "Done".

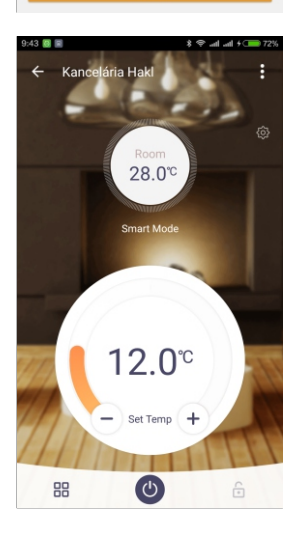

Objaví sa nasledujúce základné zobrazenie "SMART" ovládača termostatu HAKL TH 950.